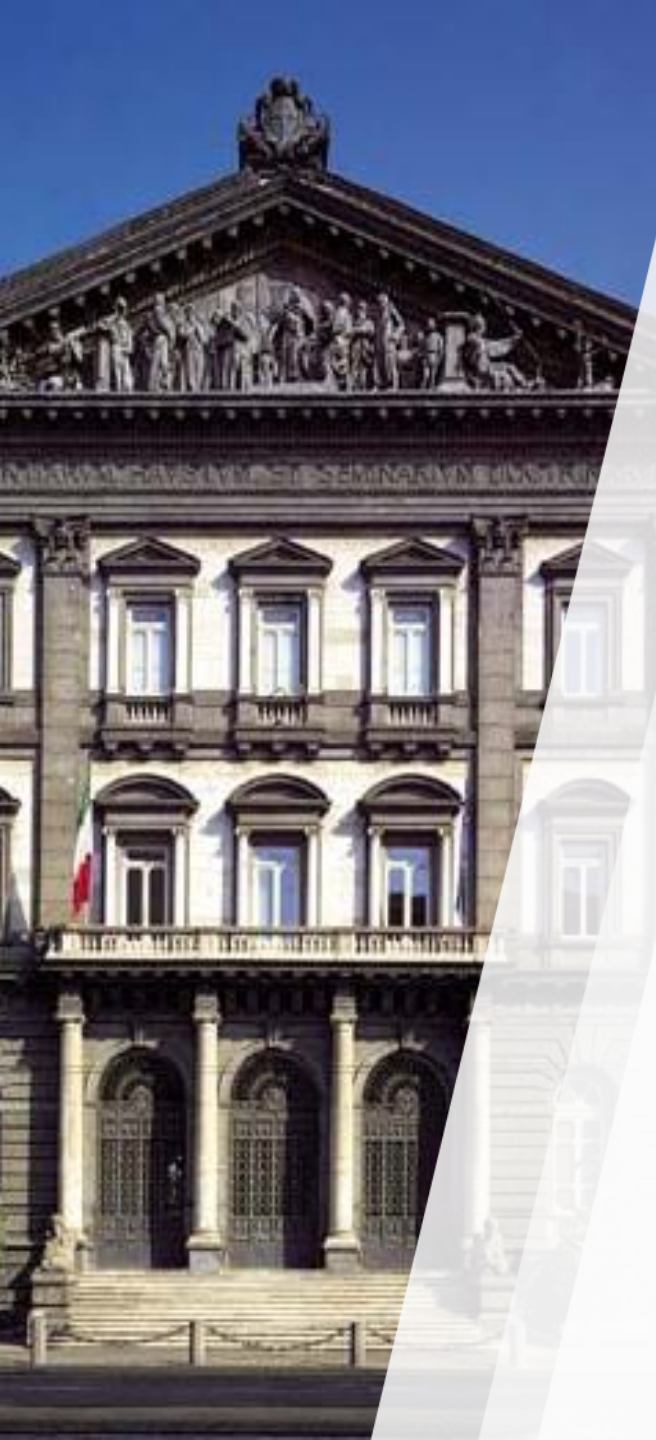

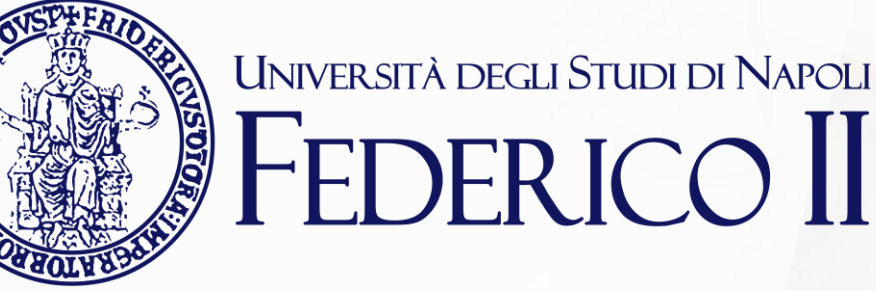

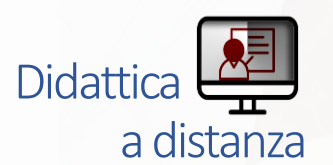

TEAMS: mini guida per la versione su smartphone

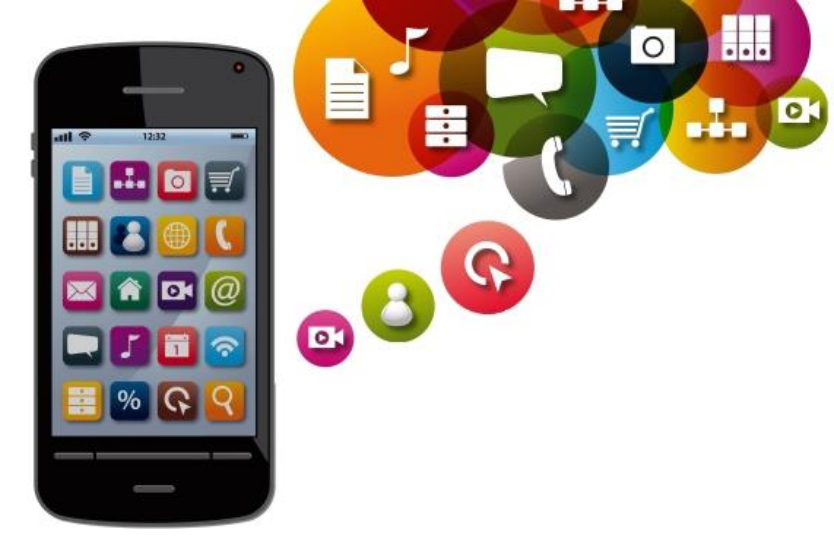

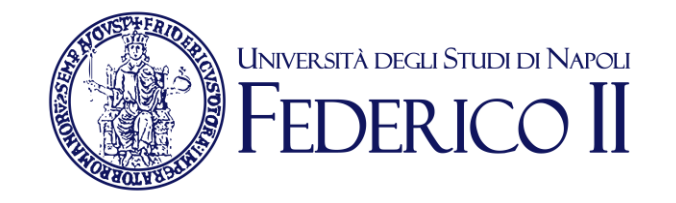

# Installa l'app dagli store di google (android) o apple (iphone)

|            |                                 | * 0   | +.11 53% | 18:2 |
|------------|---------------------------------|-------|----------|------|
| Q Cerca    | nello smartp                    | hone  | Ļ        | :    |
|            | E.C                             | đ     |          |      |
| QR Extreme | Plugin servizio<br>di stampa Sa | Teams |          |      |

## Avviala

# **Comparirà** la schermata di accesso

\* 🗃 🖘 🗐 47% 🖨 18:48 **Microsoft Teams** È bello averti in Microsoft Teams, l'area dedicata alla collaborazione dei team. Accedi

Registrati gratuitamente

Ulteriori informazioni

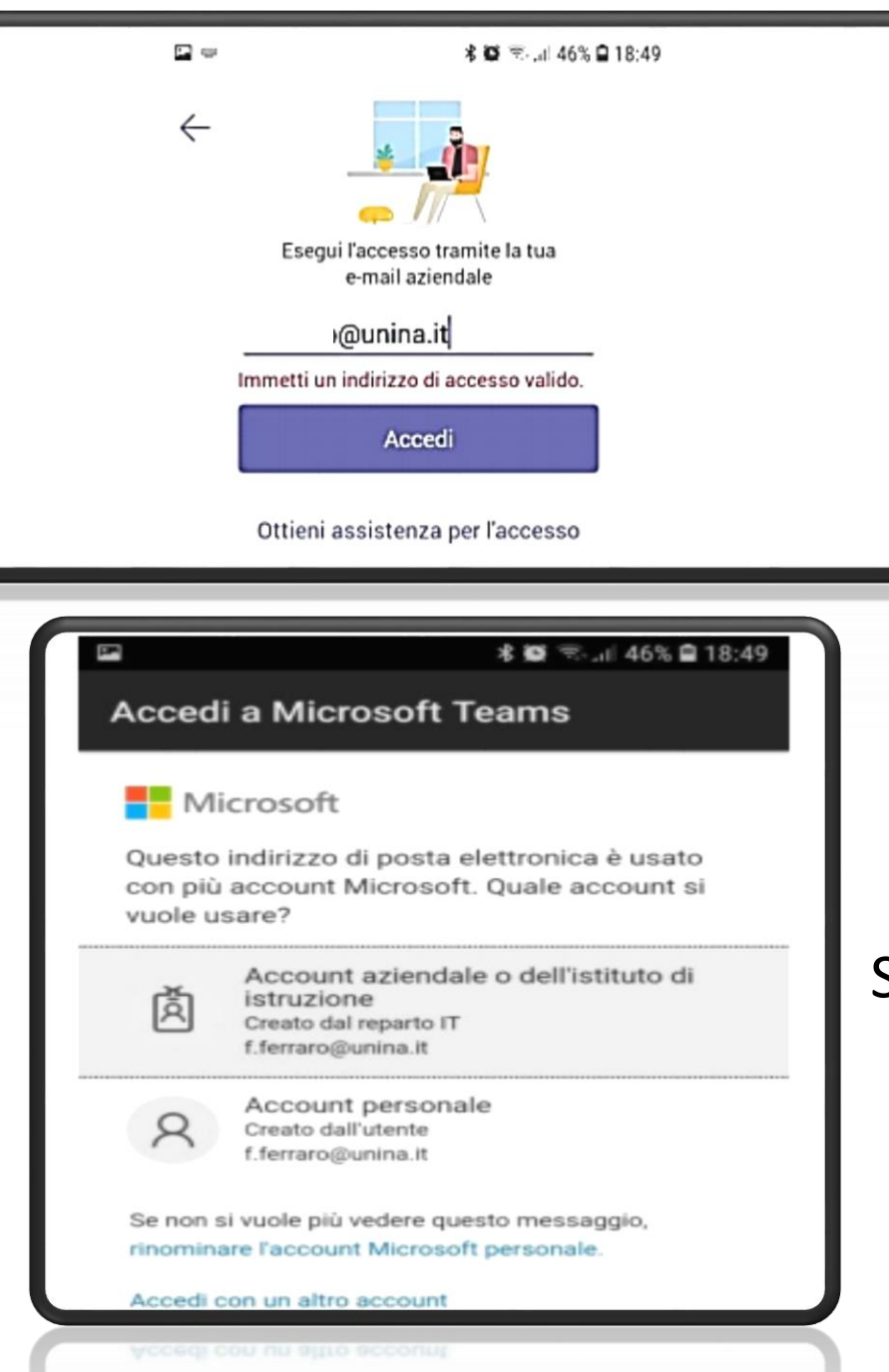

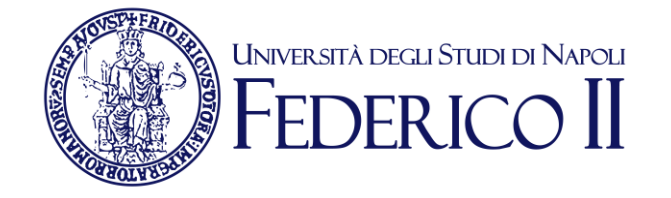

**Clicca su ACCEDI** e inserisci il tuo indirizzo di posta elettronica completo del dominio unina

#### Scegli l'opzione ACCOUNT AZIENDALE

# Accesso a Microsoft Teams

Inserisci nome Utente (account della posta elettronica senza @unina.it) e Password Accedi

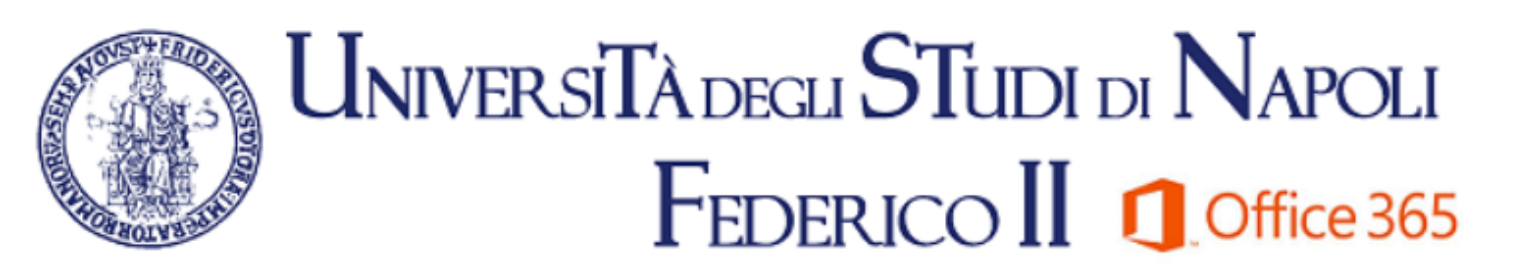

| Microsof | t Office | 365 |  |
|----------|----------|-----|--|
|          |          |     |  |

| Immettere no                                                   | ne utente e password.                                         |  |  |  |
|----------------------------------------------------------------|---------------------------------------------------------------|--|--|--|
| Utente:                                                        |                                                               |  |  |  |
| Password:                                                      | Utilizzare la password utilizzata per la posta<br>elettronica |  |  |  |
|                                                                | Accedi Guida al Servizio                                      |  |  |  |
| Iscriversi al servizio confermando la password qui: Clicca Qui |                                                               |  |  |  |

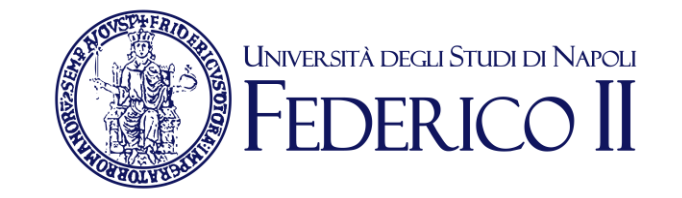

8

Chiamate

Calendario

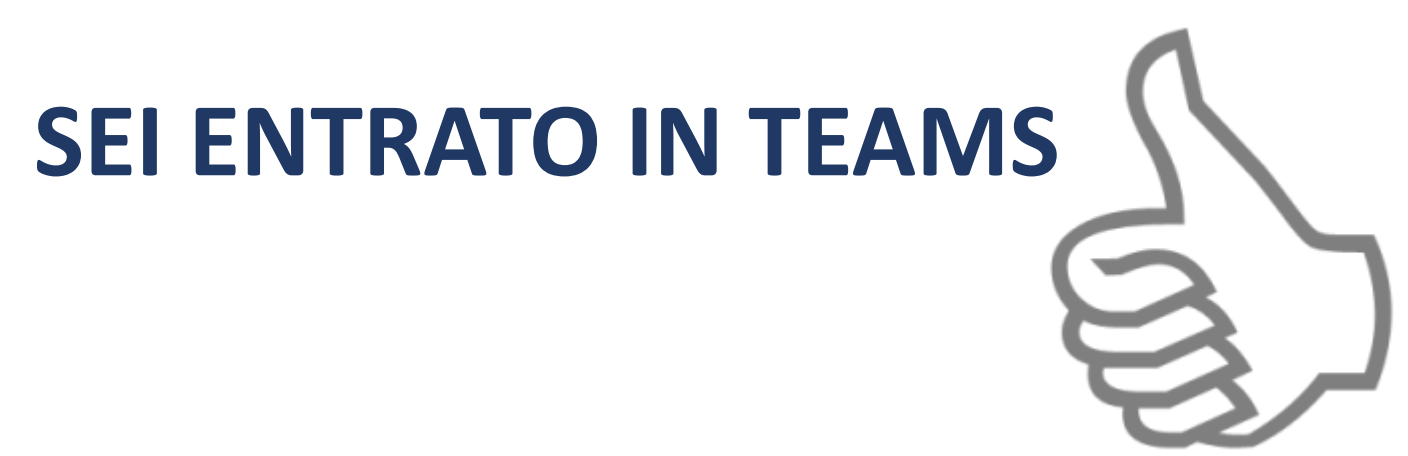

Nel menù in basso seleziona le attività di interesse (ad esempio partecipare ai Team)

Team

Ξ

Chat

Azioni

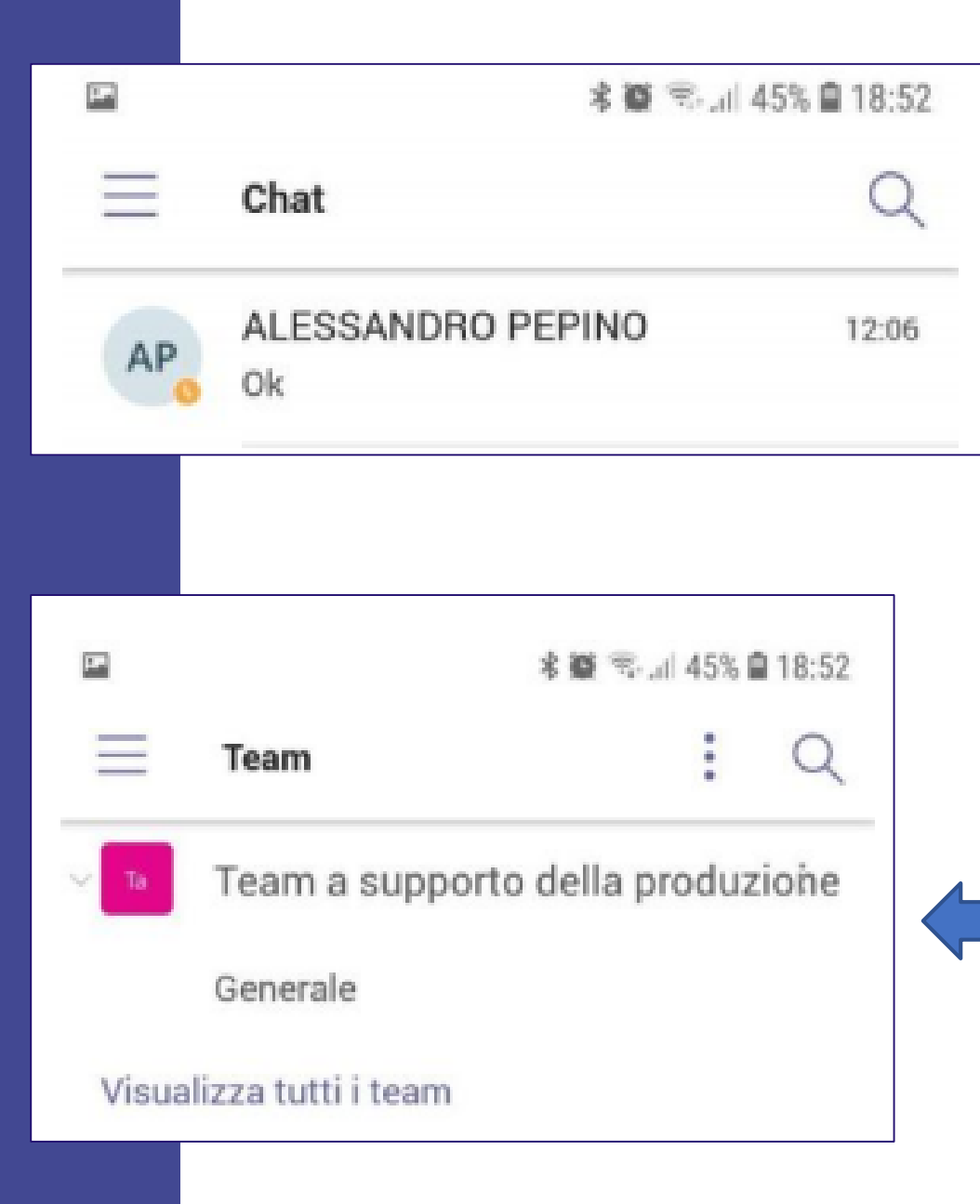

| P                | 🕸 🗟 🗟 .dl 44% 🖬 18:57   |
|------------------|-------------------------|
| Calendario       | Q                       |
| Oggi             | 12 Mar                  |
| Nessuna riunione |                         |
| Domani           | 13 Mar                  |
| Nessuna riunione |                         |
| Sabato           | 14 Mar                  |
| Nessuna riunione |                         |
| Domenica         | 15 Mar                  |
| Nessuna riunione |                         |
| Lunedì           | 16 Mar                  |
| Nessuna riunione |                         |
| Martedì          | ar ar                   |
| Nessuna riunione |                         |
| Ļ E              | :63 💼 🗞                 |
| Azioni Chat T    | eam Calendario Chiamate |

# PARTECIPA ad una

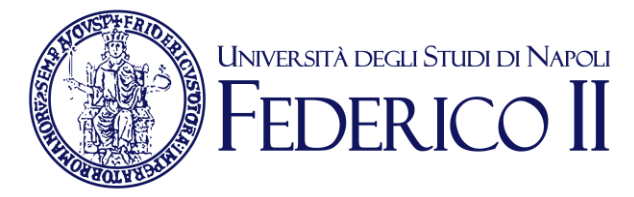

riunione/LEZIONE/evento programmato o CREA una nuova riunione/LEZIONE/evento cliccando sull'icona del calendario in basso a destra

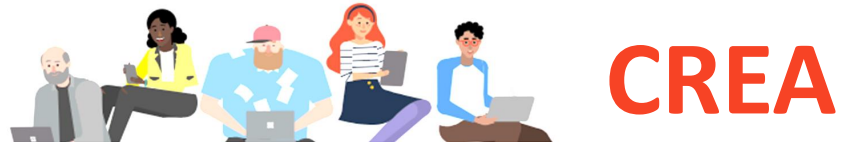

20:00

\* 5 3. 1 38% 19:47

-

 $\times$ 

e+

富

0

E =

х

A:

CF

Suggerimenti

Nuovo evento

Esempio

**Giornata** intera

Gio 12 Mar 2020

Aggiungi partecipanti

STEFANIA GRASSO

Personale tecnico amm.vo

ALESSANDRO PEPINO Docenti di ruolo di lla fascia

CORINNA FREDA

RICERCATORE

Digita un nome

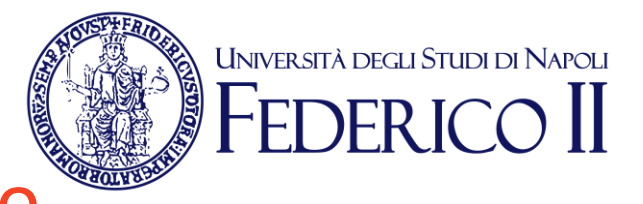

#### una nuova riunione/LEZIONE/evento \* . . 40% 0 19:43 ~ Inserisci un titolo Aggiungi partecipanti Condividi in un canale

Aggiungi i partecipanti

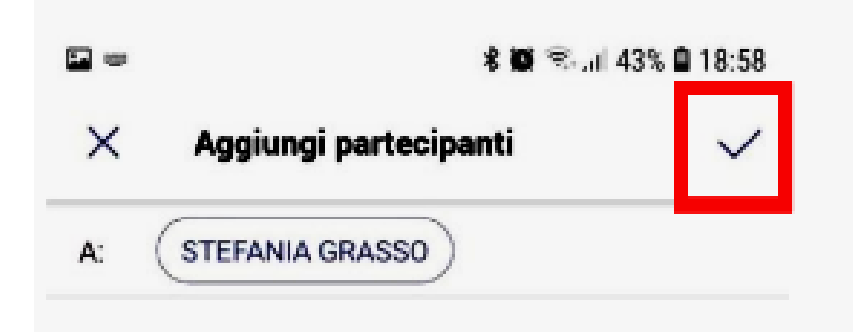

CONFERMA CON IL simbolo di spunta in alto a destra

### **CREA**

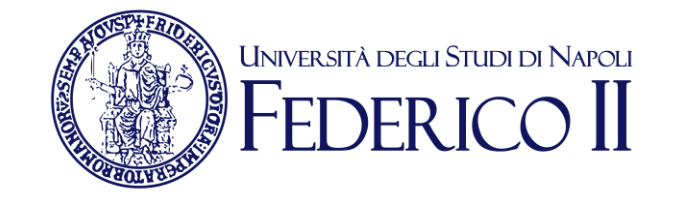

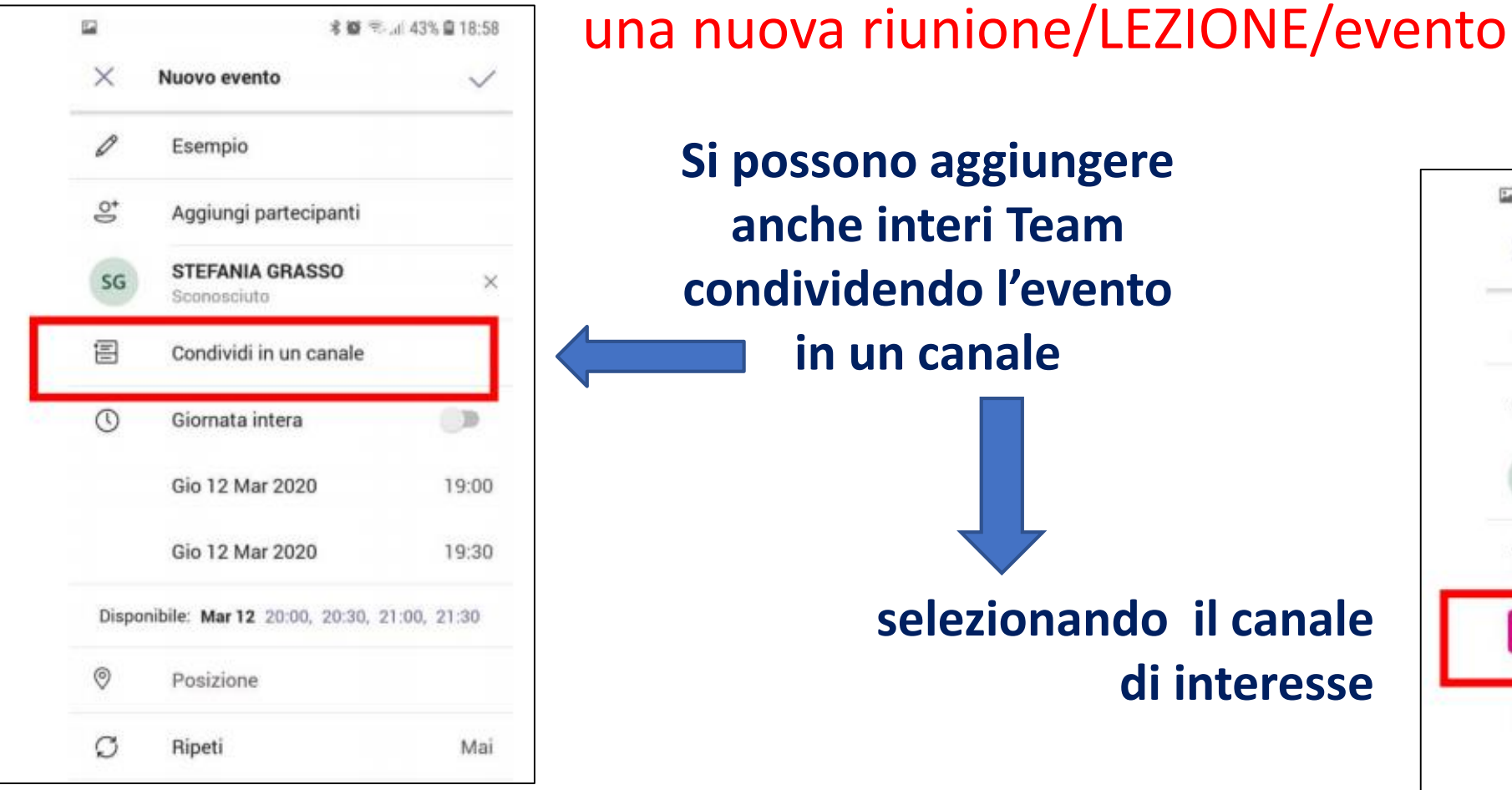

| Q | Ripeti | Mai |
|---|--------|-----|
|   |        |     |

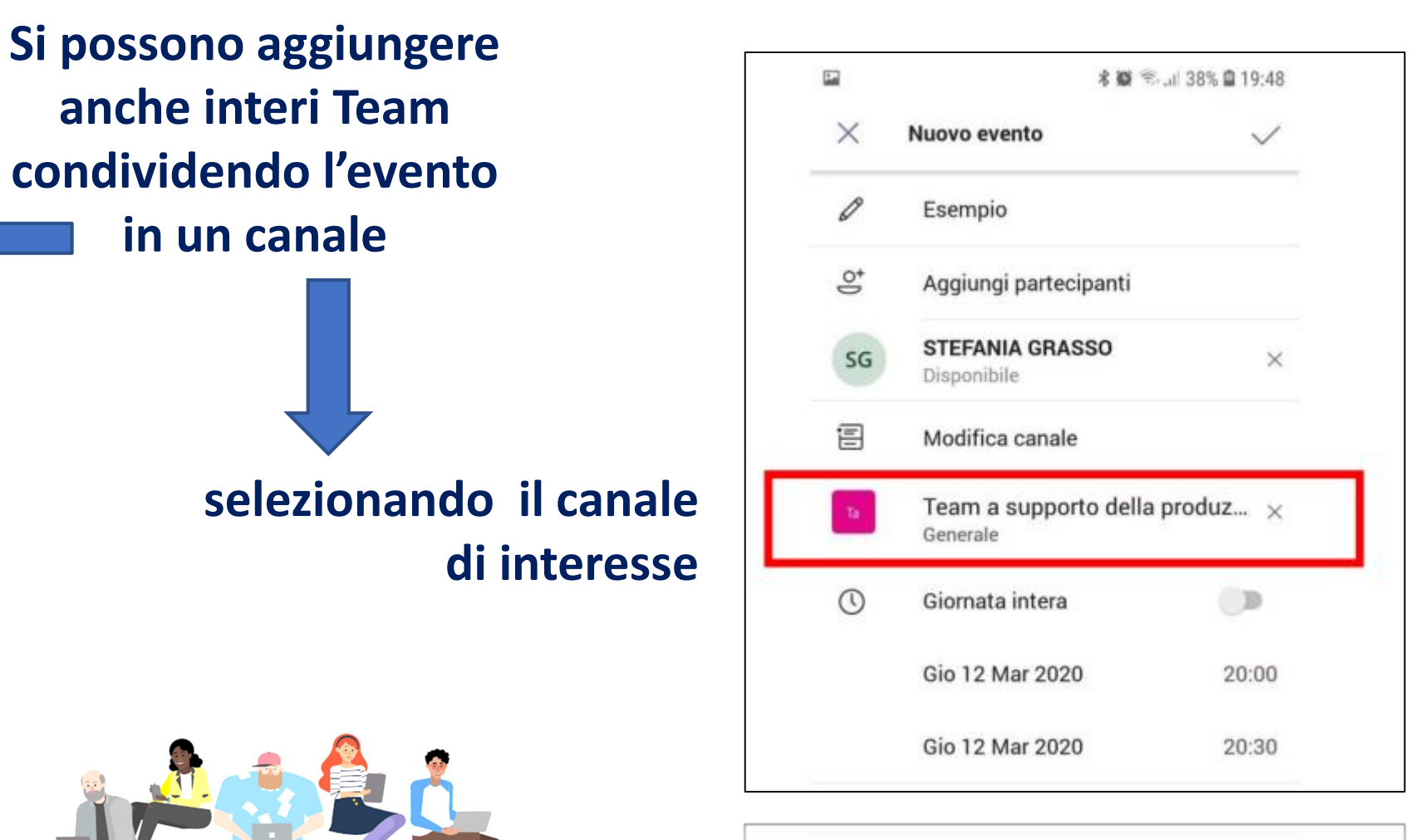

## CREA

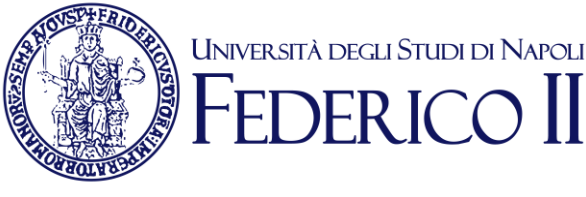

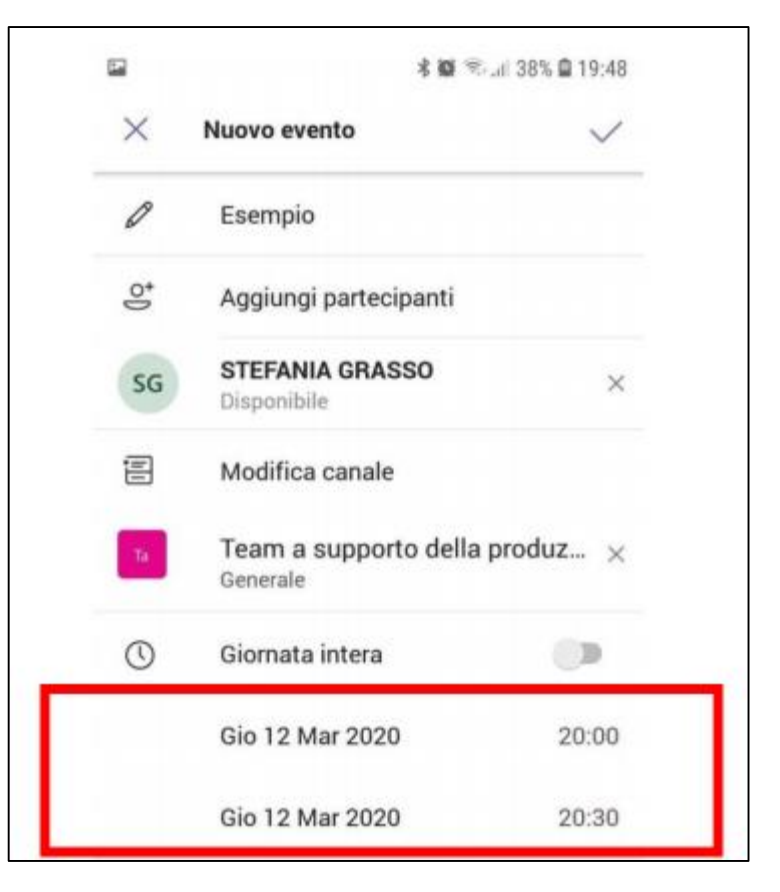

Imposta data e ora di inizio e di fine dell'evento

### una nuova riunione/LEZIONE/evento

E' possibile avviare l'evento anche subito, senza aspettare l'ora impostata, cliccando su Partecipa

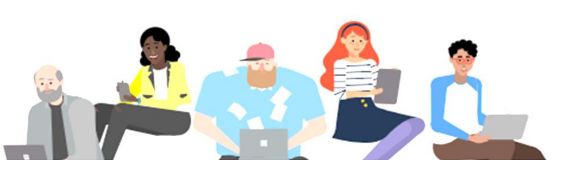

|                 |             | Q                                                                                           |                                                                                             |
|-----------------|-------------|---------------------------------------------------------------------------------------------|---------------------------------------------------------------------------------------------|
|                 |             | 12 Mar                                                                                      |                                                                                             |
|                 | Par         | tecipa                                                                                      |                                                                                             |
|                 |             | 13 Mar                                                                                      |                                                                                             |
|                 |             |                                                                                             |                                                                                             |
|                 |             | 14 Mar                                                                                      |                                                                                             |
|                 |             |                                                                                             |                                                                                             |
|                 |             | 15 Mar                                                                                      |                                                                                             |
|                 |             |                                                                                             |                                                                                             |
|                 |             | 16 Mar                                                                                      |                                                                                             |
|                 |             |                                                                                             |                                                                                             |
|                 |             | ar                                                                                          |                                                                                             |
| —               |             |                                                                                             |                                                                                             |
| ໍ່ເດິວໍ<br>Team | Calendario  | Chiamate                                                                                    |                                                                                             |
|                 | ĉĝŝ<br>Team | ව<br>ව<br>ව<br>ව<br>ව<br>ව<br>ව<br>ව<br>ව<br>ව<br>ව<br>ව<br>ව<br>ව<br>ව<br>ව<br>ව<br>ව<br>ව | ۲<br>12 Mar<br>12 Mar<br>13 Mar<br>14 Mar<br>14 Mar<br>15 Mar<br>16 Mar<br>16 Mar<br>16 Mar |

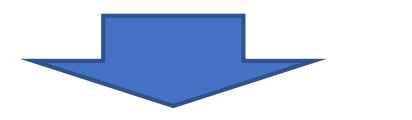

A questo punto si avvia la riunione e tutti i membri precedentemente aggiunti possono collegarsi

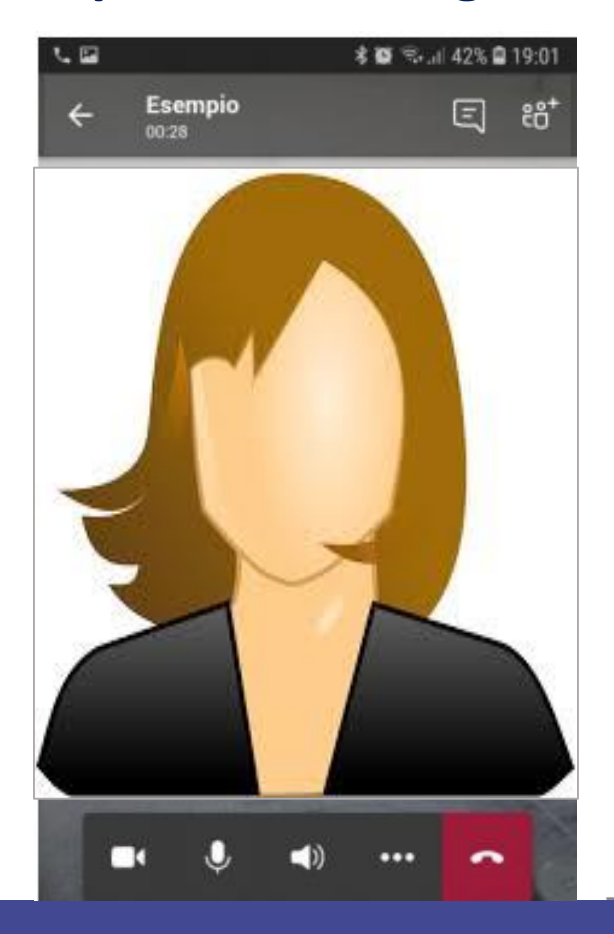

CREA

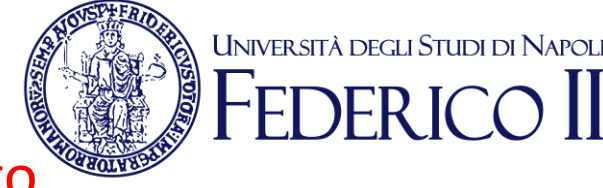

una nuova riunione/LEZIONE/evento

# Dal menu in basso è possibile:

- ✓ attivare o disattivare il video, il microfono, la chat
- ✓ interrompere la chiamata
- ✓ passare il video sulla videocamera posteriore (esterna) per inquadrare, fogli su una scrivania, lavagne a parete, ecc., cliccando sull'icona corrispondente

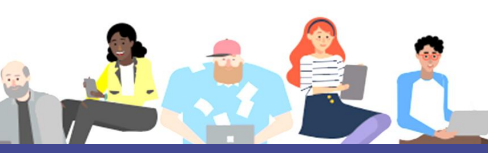

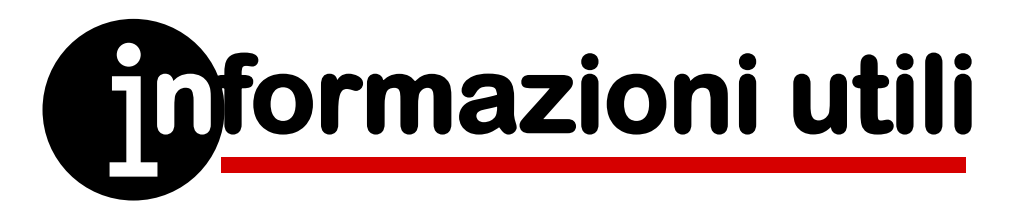

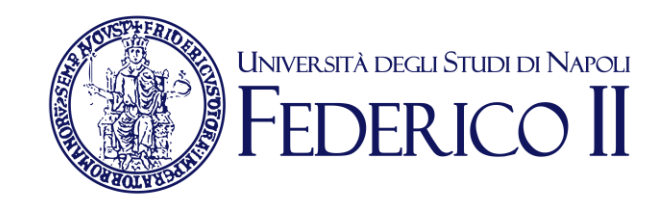

Per avere le mani libere, si può ricorrere a uno specifico supporto, acquistabile anche on-line a prezzi contenuti.

Le versioni appdesktop e mobile possono essere utilizzate in simultanea, utilizzando il cellulare quale webcam esterna.

Attenzione:

1) disattivare l'audio di uno dei due device per evitare feedback

2) disattivare il video da pc per passare a quello del cellulare

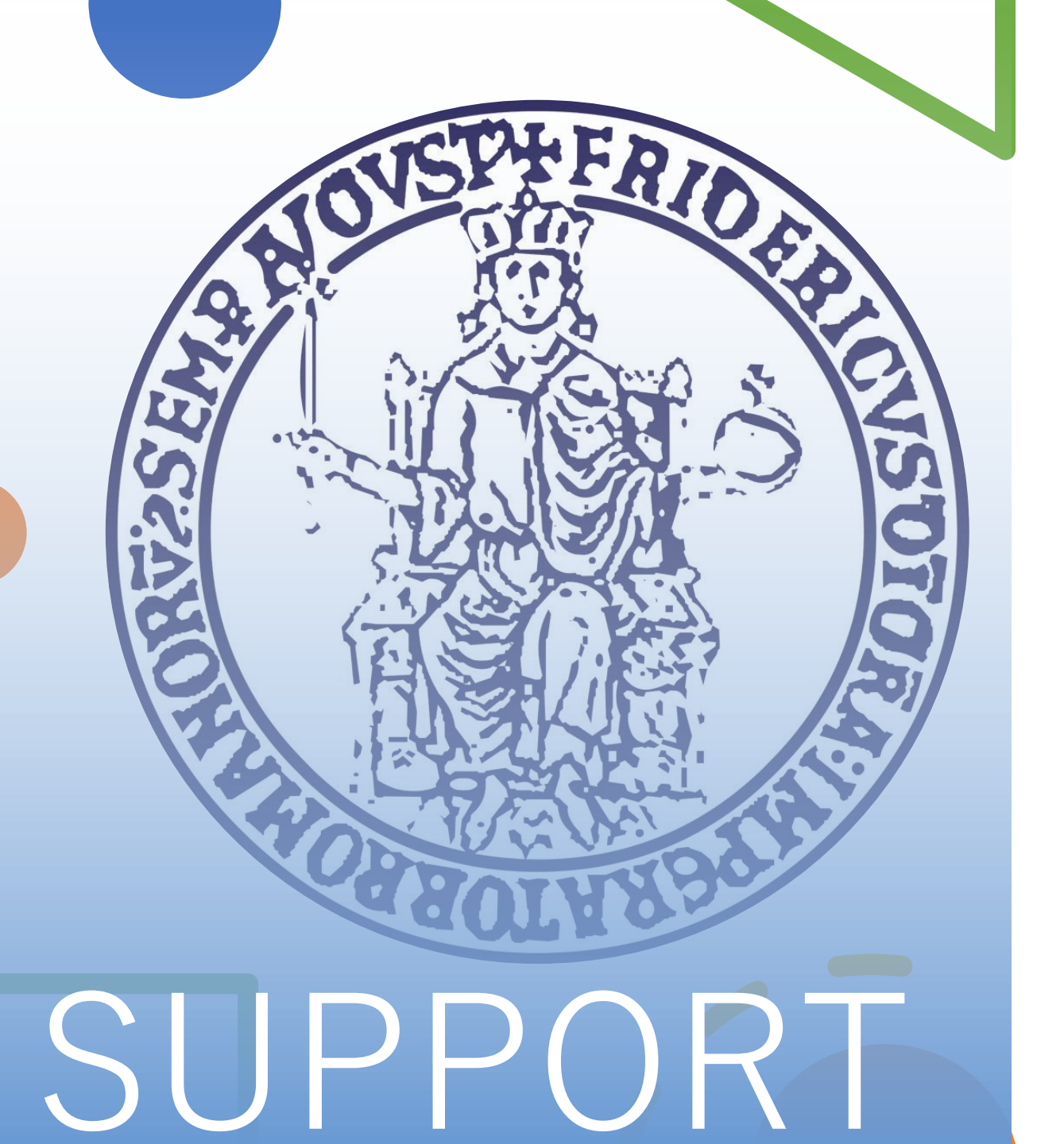

Per informazioni e faq: https://softwaresso.unina.it

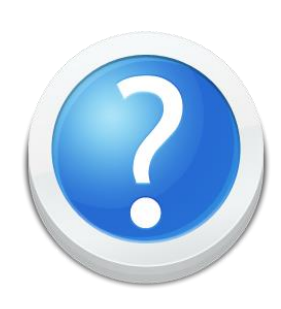

### Per assistenza: teledidattica@unina.it

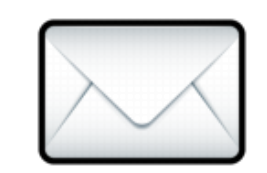

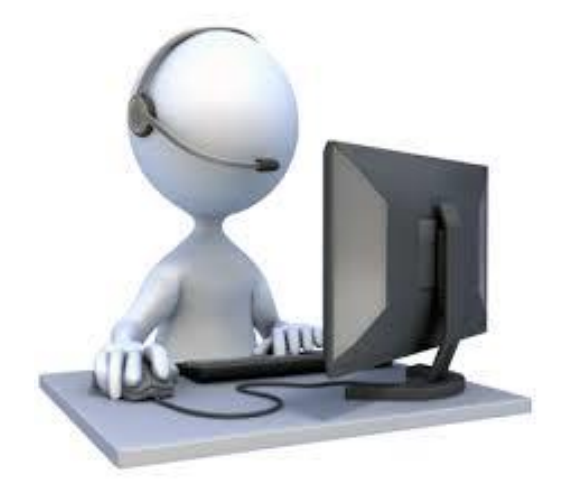